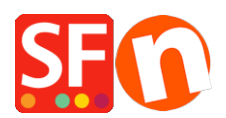

<u>Base de connaissances > Apps & ShopFactory Cloud > CHÉQUES-CADEAUX | Configurer les Bons d'achat</u> (Chèques cadeaux à commercialiser sur le site)

## CHÉQUES-CADEAUX | Configurer les Bons d'achat (Chèques cadeaux à commercialiser sur le site)

Elenor A. - 2021-12-08 - Apps & ShopFactory Cloud

De nouveaux bons d'achat permettent aux marchands de commercialiser des chèques cadeaux. Vous devez disposer de ShopFactory Cloud (forfait en location) ou posséder un compte GlobeCharge pour utiliser ce nouveau service.

Les nouveaux bons d'achats peuvent être configurés avec différents habillages basés sur des références articles et être personnalisés. Il est également possible de personnaliser les conditions générales d'utilisation des bons et de saisir un message de la part du marchand destiné à l'utilisateur final du chèque.

Les bons d'achat peuvent inclure une date d'expiration, et leur validité peut être étalée sur plusieurs commandes sur le site des marchands. Pour vendre des chèques cadeaux, créez un produit dont la référence article (numéro de catalogue) et le prix sont similaires. Lorsque les clients achèteront un chèque cadeau, nous leur ferons parvenir un code cadeau à utiliser dans votre boutique dès que son paiement sera approuvé.

Comment configurer les Bons d'achat dans ShopFactory et GlobeCharge ? (Codes de réduction en vente sur le site)

- NOTE IMPORTANTE: Les Bons d'achats ne fonctionneront qu'avec ShopFactory V 8.30 Build 10321 ou dans les versions plus récentes

## - Pour configurer un bon d'achat dans ShopFactory, veuillez suivre la procédure cidessous:

- 1. Lancez votre boutique dans ShopFactory.
- 2. Ajoutez au moins un produit intitulé "bon d'achat"

3. Vous devez saisir un numéro de catalogue pour chaque bon d'achat et noter le numéro de catalogue, à savoir par exemple GV10, GV25, GV350, etc

| Default +                                                    | 1 | Product vvišle     Request a quote     Don't show 'Add to Basket' button     Request a sample                                                                                                    | Properties Finish X                                |
|--------------------------------------------------------------|---|----------------------------------------------------------------------------------------------------|----------------------------------------------------|
| LOREM IPSUM IS SIMPLY DUMMY<br>TEXT OF THE PRINTING INDUSTRY | ^ | Product tilla Drice                                                                                                    | File name: p61051_Gift-Voucher-100 html ID: P61051 |
| LOREM (PRUM IS EMPLY DUMANY<br>TEXT OF THE PRINTING INDUSTRY |   | Gitt Voucher 100         USS 100.00           Promote         SKU / Cat. No.           Weight         0.000                                                                                                    | Î                                                  |
|                                                              |   | Introduction.                                                                                                    |                                                    |
|                                                              |   | Description Longer description                                                                                                    |                                                    |
|                                                              |   | Drag content blocks here. Show me how     +                                                                                                    |                                                    |
|                                                              |   | Sample text simply exists so you can see what your new block looks like. To replace the text click on it and<br>press <u>CTRL</u> +A on your keyboard to select the text. Then enter your own text to replace it. Our beautiful<br>content blocks make creating great looking websites easier than |                                                    |
| BEAUTI FUL CONTENT. RESPONSING.                              |   |                                                                                                    | ,                                                  |
|                                                              | ~ |                                                                                                    |                                                    |
| Ready                                                        |   |                                                                                                    | English                                            |

4. Enregistrez et Publiez le site Web

## - Pour configurer les Bons d'achats dans GlobeCharge:

1. Rendez vous sur <u>www.globecharge.com</u>

2. Connectez-vous à votre compte GlobeCharge avec votre nom d'utilisateur et votre mot de passe.

3. Cliquez sur Services -> Vouchers -> sélectionnez Bons d'achat -> Vous devez saisir le nom et URL de votre boutique

4. Sélectionnez un habillage, ex : template1. Configurez chaque bons d'achat que vous avez ajouté à votre boutique en utilisant le MËME numéro de catalogue que dans la boutique, puis saisissez la valeur du bon d'achat.

| Voucher setup                                   |                                                                                                    |                                                                                                    |                                                                                                    |                                                                                                    |  |
|-------------------------------------------------|----------------------------------------------------------------------------------------------------|----------------------------------------------------------------------------------------------------|----------------------------------------------------------------------------------------------------|----------------------------------------------------------------------------------------------------|--|
| Create your of On this page you voucher, create | gift voucher<br>u can create your gift vo<br>a product with the same                                                                                                    | ucher. To sell the gift<br>catalog number (SKU)                                                                                                    | and price. When cu them when paymen                                                                                                    | stomers buy the voucher, we will email it to<br>t has been approved.                                                                                                    |  |
| Voucher type:                                   | Gift voucher                                                                                                    |                                                                                                    |                                                                                                    |                                                                                                    |  |
| Shop name:                                      | My Website Edit                                                                                                    |                                                                                                    |                                                                                                    |                                                                                                    |  |
| Shop website address:                           | http://www.cbg-ph-gold.shopfactory.com/ Edit                                                                                                    |                                                                                                    |                                                                                                    |                                                                                                    |  |
| Cat. No.:                                       |                                                                                                    |                                                                                                    |                                                                                                    |                                                                                                    |  |
| Voucher value:                                  | €                                                                                                    |                                                                                                    |                                                                                                    |                                                                                                    |  |
| Select template                                 | Template: 1     Template: 1     Template:                                                                                                    | Complete: 2     Complete: 2     Complet: 2     Complete: 2     Complete: 2     Complete: | Complete: 3     Complete: 3     Complet: 3     Complete: 3     Complete: 3     Complete: | Complete: 4     Complete: 4     Complet: 4     Complete: 4     Complete: 4     Complete: 4     Complete: |  |
|                                                 | C Template: 5<br>C Template: 5<br>C Temp | Complete: 6     Complete: 6     Complet: 6     Complete: 6     Complete: 6     Complete: 6     Complete: | Complete: 7     Complete: 7     Complet: 7     Complete: 7     Complete: 7     Complete: 7     Complete: | Complete: 8     Complete: 8     Complete: 0     Complete: 0     Complet: 0     Complete: 0     Complete: 0     Complete: |  |

5. Renseignez les instructions, Conditions d'utilisation (comment utiliser/ acheter avec ce bon d'achat).

6. Saisissez la date d'expiration.

7. Si vous souhaitez autoriser l'utilisation du bon sur plusieurs commandes différées veuillez cocher cette case:

| Terms and conditions                             | #EXPIRY DATE# = The expiry date of the voucher<br><pre></pre> <pre></pre> |
|--------------------------------------------------|----------------------------------------------------------------------------------------------------|
| Limited duration:                                | 750 Days                                                                                                    |
| Track reducing voucher<br>value after each order | Allow voucher to be spent over multiple orders                                                                                                    |
| Other languages                                  | Translate Gift voucher email into other languages                                                                                                    |
|                                                  | Finish                                                                                                    |

8. Toutefois, si vous ne voulez pas, merci de ne pas l'activer et cliquer directement sur le bouton Terminer

9. RDV dans votre boutique en ligne et passez une commande test pour l'achat d'un bon d'achat – assurez-vous que la commande est classée en statut "payée" - vous recevrez alors un courriel séparé avec le code du bon d'achat, etc.